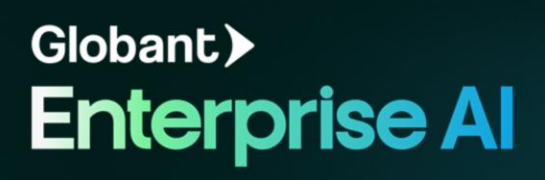

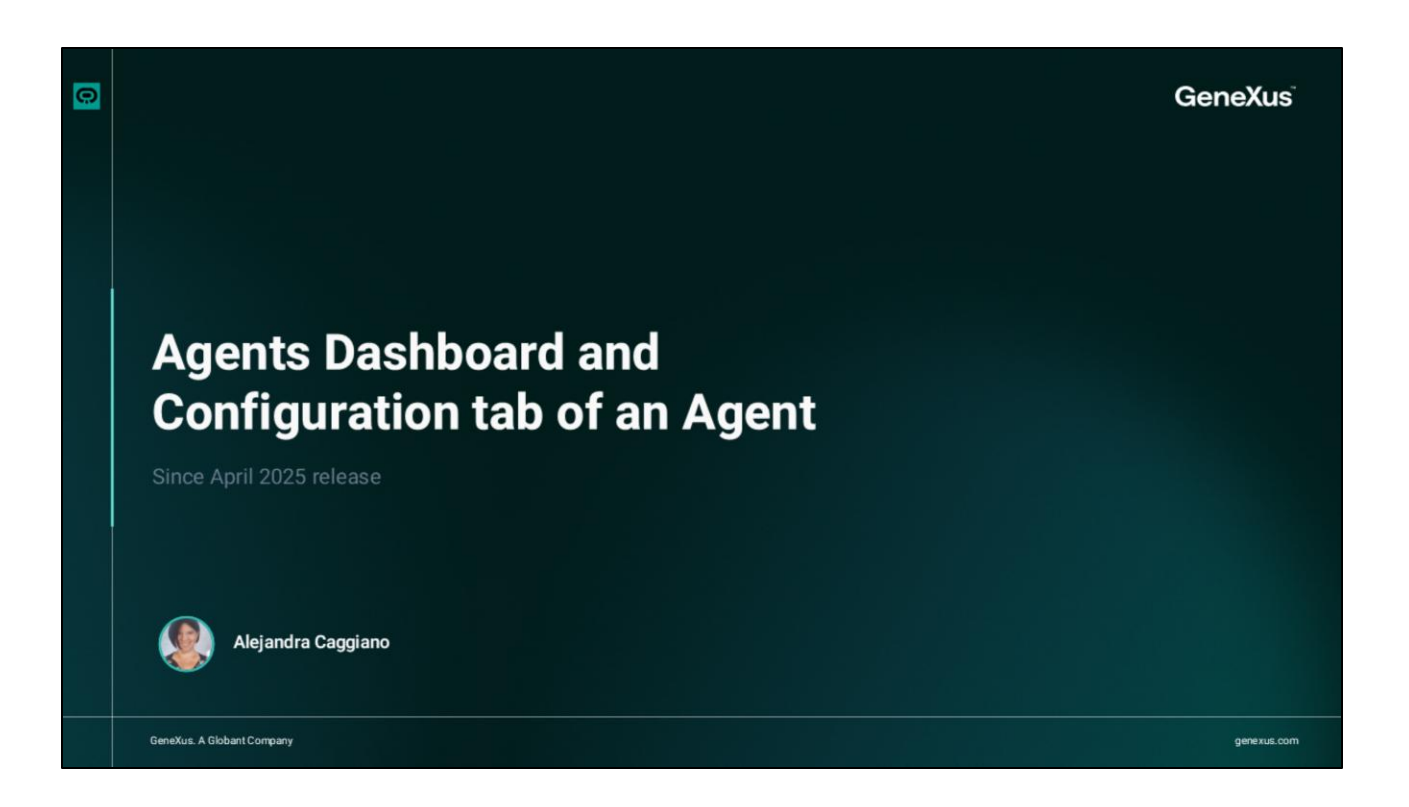

Vamos a conocer un poco más el Panel de Agentes, donde es posible gestionar los Agentes creados en un proyecto.

| Agents Da                                                                                                    | shboard ·   | – Configuration tab of an .                                                                                                    | Agent                               |                                                                                                    |                                                          |                                                                                   |                                                                                                  |
|----------------------------------------------------------------------------------------------------|-------------|----------------------------------------------------------------------------------------------------|-------------------------------------|----------------------------------------------------------------------------------------------------|----------------------------------------------------------|-----------------------------------------------------------------------------------|--------------------------------------------------------------------------------------------------|
| Globant > En<br>E:: Training/Trainin                                                                                                    | terprise Al | Agents Dashboard & ExpertTranslator (Lan     Agents Q. Search Agent                                                                    | guage Translator)                   | & TrainingResearchAssistant (Market Trends A                                                                                                    | malyst for Training)                                     | 🞸 MarketingResearchAssistant (                                                    | Market Trends and Competitor Analyst)                                                            |
| Image: Symposized and Symposized American Symposized American Symposi | esses       | ExpertTranslator<br>Language Translator<br>Agent specialized in translating text<br>language specified by the user and<br>More Options | (into any<br>avving the res<br>Edit | MarketingResearch.<br>Market Trends and Compe<br>Agent specialized in analyzing market<br>competitor activities in the technology<br>More Options | Assi ©<br>etitor An<br>trends and<br>industry to<br>Edit | TrainingRese<br>Market Trends A<br>Agent specialized in analyzi<br>online options | earchAssistant O<br>naiyst for Training<br>ng market trends in<br>to provide data-driven<br>Edit |
| acaggiano<br>us.com                                                                                                    | @genex ,    |                                                                                                    |                                     |                                                                                                    |                                                          |                                                                                   |                                                                                                  |
| 1                                                                                                    |             |                                                                                                    |                                     |                                                                                                    |                                                          |                                                                                   |                                                                                                  |

Al ingresar, este panel nos muestra cada Agente como una tarjeta. Estas tarjetas incluyen el nombre del Agente, una breve descripción y el estado actual que puede ser "Borrador" o "Publicado".

Todos los cambios que se realizan en la definición de un Agente se guardan automáticamente como borrador, de modo que incluso si no se ha publicado manualmente, no se perderá el progreso.

Al seleccionar un Agente, se abre un panel detallado a la derecha de la pantalla, donde vemos toda su información, incluyendo la descripción completa y modelo de inteligencia artificial, entre otros datos.

|                             | g Agents Deutlocard of ExpertTranslator Language Translator                                                                                                    | of TrainingResearchAssistant Market Tr                                                  | weeks Analysis for Training) 🗙 📗                                  | of MarketingResearchAssistant Mark                      | at Trends and Competitor Analys |                                                                                                    |         |
|-----------------------------|----------------------------------------------------------------------------------------------------|-----------------------------------------------------------------------------------------|-------------------------------------------------------------------|---------------------------------------------------------|---------------------------------|----------------------------------------------------------------------------------------------------|---------|
| Globant > Enterprise Al     | e                                                                                                    | Configuration AL& Tools JSON                                                            |                                                                   |                                                         | 0 1                             |                                                                                                    |         |
| Eg Training/Training_AlLabC |                                                                                                    | Agent Details                                                                           |                                                                   |                                                         |                                 |                                                                                                    |         |
|                             | <ul> <li>Guidelines:</li> <li>Analyze the latest trends in online</li> </ul>                                                                                                    | Anest Name* ()                                                                          |                                                                   | Loved Burnous* ()                                       |                                 |                                                                                                    |         |
| 4 Tools                     | courses and training.<br>2. Gather data from reliable sources,                                                                                                    | TrainingResearchAssistant                                                               |                                                                   | Agent specialized in analyzing m                        | arket trends in online          |                                                                                                    |         |
| % Agentic Processes         | including market reports and online<br>platforms.<br>3. Identify key patterns and emerging                                                                                                    | Agent Role O                                                                            |                                                                   | courses and training to provide d<br>the Training team. | lata-driven insights for        |                                                                                                    |         |
|                             | trends in the training industry.<br>4. Provide actionable insights tailored for<br>the Training team.                                                                                                    | Market Trends Analyst for Traini                                                        |                                                                   |                                                         |                                 |                                                                                                    |         |
|                             | S. Use tools like web search and web<br>scraping to gather real-time data at<br>necessary.     Creativity Level: Low (Temperature: 0.3)     Al Model: OpenAl GPT-do     Tools Integrated: Web Search and Web | Avatar image<br>Senerate your avata<br>C finite ure energy the in<br>D Regenerate image | r image based on your Agent i<br>roge will be generated randomly. | Role and Agent Purpose                                  |                                 |                                                                                                    |         |
|                             | Scraper for real-time data collection.                                                                                                    | Agent Setup*                                                                            |                                                                   |                                                         |                                 |                                                                                                    |         |
|                             | additional features!                                                                                                    | *At least one of these fields must                                                      | t be filled out to publish the og                                 | pent.                                                   |                                 |                                                                                                    |         |
|                             |                                                                                                    | Background Knowledge \cdots                                                             |                                                                   | Automation Contract of Equation                         |                                 |                                                                                                    |         |
|                             |                                                                                                    | You are an experienced market                                                           | frends ar<br>Oktower > Enterroline                                |                                                         |                                 |                                                                                                    |         |
| acaggiano@genex ,<br>us.com |                                                                                                    |                                                                                         | E TaingTaing, ALAC.                                               | Agents & Search Agen                                    |                                 |                                                                                                    | · New A |
|                             |                                                                                                    |                                                                                         | of Agents                                                         | Constant Server                                         | -                               | April Territor                                                                                                    |         |
|                             |                                                                                                    |                                                                                         |                                                                   |                                                         |                                 | Agent specialized in transieting her late any language specified by the case and saving the result in a Design<br>Data.                                   |         |
|                             |                                                                                                    |                                                                                         |                                                                   |                                                         |                                 | Agent specialized in analyzing marked tends and compatible actuation in the technology industry to provide<br>adds atteam insights for Astrodog photogen. |         |
|                             |                                                                                                    |                                                                                         |                                                                   |                                                         |                                 |                                                                                                    |         |
|                             |                                                                                                    |                                                                                         |                                                                   |                                                         |                                 |                                                                                                    |         |

Ak hace click en Edit, se abre una pestaña que permite continuar trabajando con el Agente, y muestra la sección de Configuración.

Junto a este botón Edit, encontramos también el menú de Más opciones. Este menú permite realizar acciones adicionales, como por ejemplo eliminar el Agente definitivamente o exportarlo.

Podemos también filtrar y buscar Agentes, y cambiar la forma en que se visualizan.

|                              | Agents Dashboard      of ExpertTranslator (Language Translator)                                                                                                    | TrainingResearchAssistant (Market Trends Analyst for Training)                                                                         | & MarketingResearchAssistant (Market Trends and Competitor Analy |  |  |  |
|------------------------------|----------------------------------------------------------------------------------------------------|----------------------------------------------------------------------------------------------------|------------------------------------------------------------------|--|--|--|
| Globant > Enterprise Al      | Iris // Unititied Agent -                                                                                                    | Configuration AI & Tools JSON                                                                                                    |                                                                  |  |  |  |
| E Training/Training_AlLabC ~ |                                                                                                    | A Agent Details                                                                                                    |                                                                  |  |  |  |
| I Agents                     | + Iris<br>Heilo! I'm Iris. I'll guide you step by step to create<br>your agent.                                                                                    | Agent Name* 🔿                                                                                                    | Agent Purpose* 🛇                                                 |  |  |  |
| 4 Tools                      |                                                                                                    |                                                                                                    |                                                                  |  |  |  |
| な、Agentic Processes          | First, we need to define some key details for your<br>agent. You can specify its role and purpose or give<br>it a name, and I'll help wur set un the sent. Once we | Agent Role                                                                                                    |                                                                  |  |  |  |
| Š <b>_</b> Flows             | have that, we'll refine its knowledge and behavior.                                                                                                    |                                                                                                    |                                                                  |  |  |  |
|                              |                                                                                                    | Avstar image<br>Generate your avatar image based on your Ag<br>gridets are energy the image will be generated random<br>Generate image | ent Role and Agent Purpose                                       |  |  |  |
|                              |                                                                                                    | ♦ Agent Setup*                                                                                                    |                                                                  |  |  |  |
|                              |                                                                                                    | *At least one of these fields must be filled out to publish th                                                                         | e agent.                                                         |  |  |  |
|                              |                                                                                                    | Background Knowledge 🔿 🏦                                                                                                    | Ouidelines © ::                                                  |  |  |  |
|                              |                                                                                                    | Examples                                                                                                    |                                                                  |  |  |  |

Bien. Para crear un nuevo Agente seleccionamos New Agent, y podemos elegir entre crear un nuevo Agente manualmente o en forma asistida. De cualquier manera, se nos abre una nueva pestaña de edición.

A la izquierda encontramos el chat con el asistente integrado, con quien siempre podemos interactuar para recibir ayuda durante el proceso de creación.

A la derecha, vemos tres pestañas principales:

- Configuration
- Al&Tools
- Y JSON

Tanto al crear como al editar un Agente, vemos por defecto la pestaña de Configuración, En la sección de Detalles es donde definimos la identidad principal del agente, y esto incluye los siguientes campos.

El nombre, que se utiliza para identificar al Agente en toda la plataforma.

El propósito, que se utiliza para definir el objetivo o funcionalidad principal del agente, o sea, el tipo de tarea que resuelve o la asistencia que brinda al usuario final. Esta descripción guía el comportamiento del Agente y le proporciona el contexto necesario para responder con precisión. Por ejemplo, si el agente debe brindar soporte en cancelaciones de tarjetas de crédito, ese debería ser su propósito.

El Rol del Agente complementa el Propósito. Mientras que el Propósito indica qué hace el Agente, el Rol refleja quién es el Agente o cómo se presenta. Por ejemplo, si el propósito es ayudar con cancelaciones, el rol podría ser "Asistente de Servicio al Cliente Bancario".

Además de esta información, también podemos elegir una Imagen de Avatar. Según el título y la descripción proporcionados, Globant Enterprise AI Lab puede generar automáticamente un avatar.

Al seleccionar la opción "Generate image", vemos una ventana modal con diferentes opciones de avatar. Podemos elegir uno o hacer clic en "Regenerar" para generar un nuevo conjunto.

Bien. Pasemos ahora a la sección de Setup. Aquí se establecen los elementos clave que definen el comportamiento del Agente durante sus interacciones. Está organizada en tres campos principales:

Los Conocimientos previos, donde podemos incluir información contextual o conocimientos esenciales que el Agente debe conocer para responder correctamente. Esto puede incluir descripciones de productos, procesos internos de la empresa o cualquier otro dato relevante. Esta información es utilizada para generar respuestas más precisas y alineadas con el dominio específico del Agente.

El campo de las Directrices define instrucciones claras sobre cómo debe comportarse el Agente en diferentes escenarios. Por ejemplo, si se espera un tono de voz, los pasos obligatorios antes de dar una respuesta o las políticas a seguir. Estas directrices ayudan a mantener la coherencia en las respuestas y a garantizar que el Agente actúe de forma alineada con los objetivos del proyecto.

Es importante tener en cuenta que se debe completar al menos uno de los dos campos mencionados, ya que son esenciales para definir qué debe hacer el agente y cómo debe responder.

La sección de Ejemplos permite introducir pares de datos de entrada y salida para ilustrar cómo se espera que el agente responda a ciertos mensajes. Para agregar un nuevo ejemplo hacemos click en Add new example y se nos muestra una fila con dos columnas, una para el mensaje de entrada y otra para la respuesta esperada por parte del agente.

Para eliminar un ejemplo, hacemos click en el icono Eliminar, y seleccionamos luego el icono de Confirmar.

Bien. A continuación, veremos las pestañas AI&Tools y JSON.

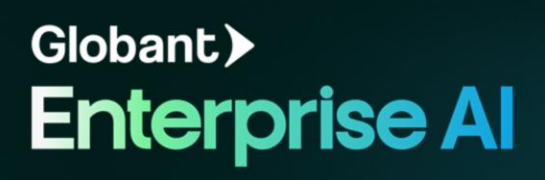